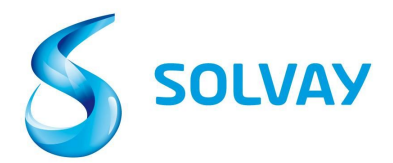

### Solvay Lieferanten Invoice Tracking Tool

# 5 Schritte um den Status Ihrer Rechnungen zu checken:

## Registrierung

- 1. Gehen Sie zur Solvay.com Webseite mit Hilfe unseres **Webformulars**, um sich im Lieferanten "Invoice Tracking Tool" zu registrieren.
- 2. Wählen Sie die richtige Solvay Firma mit Hilfe dieses Links aus.

\*Tipp: Wir empfehlen diesen Link unter Ihren "Favoriten/Lesezeichen" zu speichern.

## **Tool Navigation**

#### 3. Wählen Sie das richtige Lieferanten-Konto aus

\* Tipp: Manche Lieferanten haben mehr als ein Konto bei uns. Wenn Sie sich nicht sicher sind, welches auszuwählen ist, können Sie alle verfügbaren gleichzeitig auswählen, indem Sie die STRG-Taste gedrückt halten und alle mit der Maus anklicken.

| Vendor | SOLVAY & CPC BARIUM STRONTIUM GARCIA, N. L., MEXICO (2500030)<br>SOLVAY BENVIC IBERICA, S.A. MONTORNES DEL VALLES (1100032393) |   |  |
|--------|----------------------------------------------------------------------------------------------------|---|--|
|        | SOLVAY CHEMICALS GmbH RHEINBERG (1003039658)                                                                                   |   |  |
|        |                                                                                                    | + |  |

### 4. Suchen Sie nach Ihrer Rechnung mit der Rechnungs- oder Bestellnummer

\*Tipp: Benutzen Sie keine Sonderzeichen (-, /, \_) und benutzen Sie das \*-Symbol am Anfang und am Ende der Nummer.

| Invoice Date        | to                                                                                                    |  |
|---------------------|----------------------------------------------------------------------------------------------------|--|
| Invoice Number      | *123* to                                                                                                    |  |
| Purchasing Document | 🖻 to                                                                                                    |  |
| Company Code        |                                                                                                    |  |
| Status              | <ul> <li>Received, being processed</li> <li>Items pending internal review</li> <li>Posted</li> <li>Rejected</li> <li>Released for payment</li> </ul> |  |

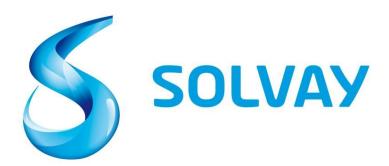

5. **Status**: Markieren Sie alle möglichen Felder bevor Sie die Suche beginnen.

|        | 🖉 📾 Received, being processed     |
|--------|-----------------------------------|
|        | 🗹 🙆 Items pending internal review |
| Status | 🗹 🔳 Posted                        |
|        | 🖉 🗾 Rejected                      |
|        | 🖉 📟 Released for payment          |

### Status Beschreibung:

• Received, being processed (Erhalten, in Bearbeitung): Rechnung wurde erhalten und ist in unserem System registriert.

• Items pending internal review (Rechnung wartet auf interne Überprüfung): Rechnung wurde wegen einer Diskrepanz markiert und wird intern geprüft. Detaillierte Information über welche Art von Diskrepanz besteht und Kontaktinformation zur verantwortlichen Person finden Sie im Aktuelle Dokumente - Detail Bildschirm.

• Posted (gebucht): Rechnung wurde erfolgreich bearbeitet und wird am Fälligkeitsdatum unserer Bestellung zur Zahlung veranlasst.

• Rejected (abgewiesen): Rechnung wurde von Solvay abgewiesen. Der Grund und das Datum der Ablehnung finden Sie in den Details.

• Released for Payment (Zur Zahlung freigegeben): Rechnung wurde bezahlt; Details zur Zahlung finden Sie im Aktuelle Dokumente - Detail Bildschirm.

Um die Details zu einer bestimmten Rechnung anzuzeigen, klicken Sie auf das Status-Symbol auf der linken Seite des Bildschirms.

| List of | New invoice selection User profile Use of Invoices (20) |         |              |                |            |              |            |          |          |  |  |
|---------|---------------------------------------------------------|---------|--------------|----------------|------------|--------------|------------|----------|----------|--|--|
| 51      | Doc. no.                                                | Vendor  | Invoice Date | Invoice Number | Purch.Doc. | Total Amount | Net Amount | Currency | Due Date |  |  |
| -       | 3323719                                                 | 2811814 | 1/28/14      | 5200109518     |            | 11000120     | 0.00       | EUR      | 1/28/14  |  |  |
| -       | 3310474                                                 | 2811814 | 1/17/14      | 5280101179     | 4512022901 | 1,575.60     | 0.00       | EUR      | 2/16/14  |  |  |
| 2       | 3310428                                                 | 2811814 | 1/15/14      | 5280100635     | 4512022901 | 1,556.00     | 0.00       | EUR      | 2/14/14  |  |  |
| A       | 3320549                                                 | 2811814 | 1/24/14      | 5280102743     | 4512022901 | 1,556.00     | 0.00       | EUR      | 2/23/14  |  |  |
| - 10    | 3314746                                                 | 2811814 | 1/20/14      | 5280101656     | 4512022666 | 2,509.92     | 0.00       | GBP      | 2/20/14  |  |  |
| 44      | 3300445                                                 | 2811814 | 1/13/14      | 5280100127     | 4512023650 | 8,992.80     | 0.00       | EUR      | 2/12/14  |  |  |

Für andere Anfragen, klicken Sie **hier** um weitere Details über die Solvay Firma, die Sie fakturieren, zu erhalten.